## Completion Submission (Single Submission - Householder, Non-Domestic etc)

This guide is to assist a householder or agent when making a completion submission for an individual house application (single house, extension, alterations). The guide will outline the process of making the submission and the method of submitting any additional certification (Electrical Certificates, Fire Detection Installation Certificate, Gas Safe etc) for the application.

**Note:** The City of Edinburgh Council do not administer this website and any issues relating to the online system should be reported to Scottish Government eBuilding Standards via the support section of their website.

1. Create an account on the ebuildingstandards website using the link below:

https://www.ebuildingstandards.scot/eBuildingStandardsClient/

2. Once the account is created login and enter the eBuilding Standards section as highlighted below:

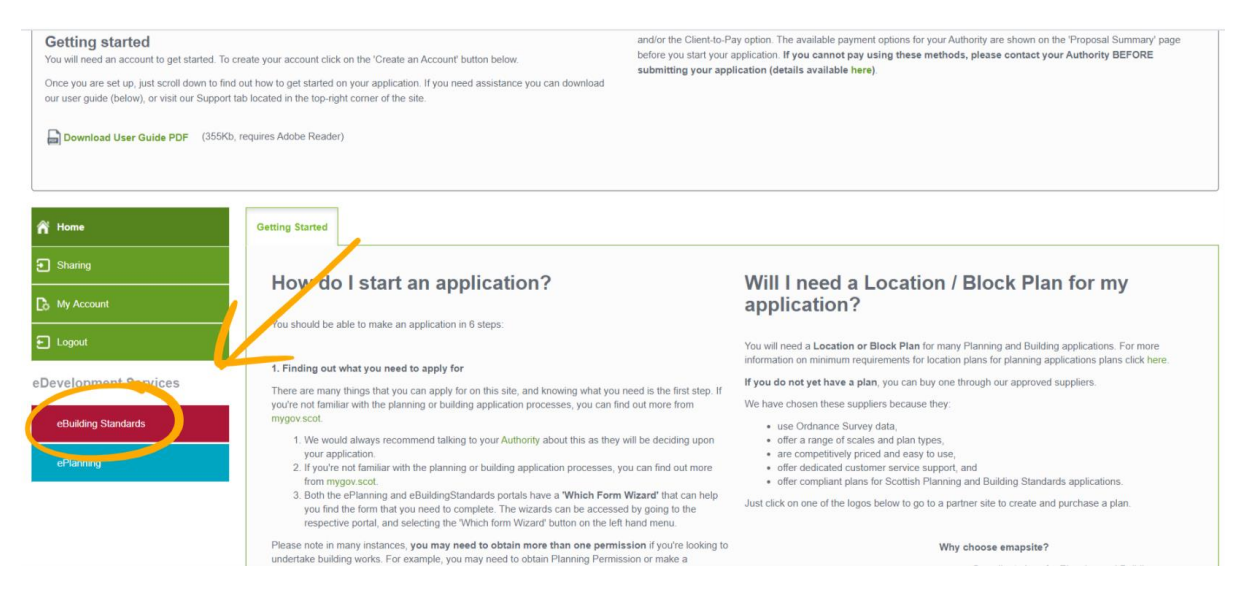

3. For the first submission you will need to create a proposal. Note this is not creating a new application and is only available for you to view within your account. Also, once the proposal is created you can use this again for future submissions relating to this property.

|                         |                                                                                                    | Logout Accessibility Help Sitemap Support |
|-------------------------|----------------------------------------------------------------------------------------------------|-------------------------------------------|
| Building<br>Standard    | ls.scot                                                                                                    |                                           |
| A Home                  | My Proposals                                                                                                    |                                           |
| My Proposals            | My Proposals shows all the construction we access to.                                                                                                    |                                           |
| Sharing                 | Circle me to ted tab to see any proposals that you have recently deleted. These will remain on the deleted tab for 90 days and thereafter will be permanently deleted. |                                           |
| 🕞 My Account            | Please note that all pointed applications will be deleted 90 days after they are submitted to comply with Data Protection legislation.                                 |                                           |
| E Logout                |                                                                                                    |                                           |
| II 'Which Form?' Wizard | Active Deleted                                                                                                    | Need Help                                 |
| E Calculator            | Show Proposals                                                                                                    |                                           |
| eDevelopment Services   | All In order to create a new Proposal, click on the New Proposal link at the top of the page and complete the Create a New Proposal I Manage                           | vizard.                                   |
| eDevelopment            | I Can Edit                                                                                                    |                                           |
| ePlanning               | Sort By                                                                                                    |                                           |

4. Complete the details requested when making the 'New Proposal'. Once you reach the screen requesting which form to select click on the 'select forms from a list'.

| Building<br>Standard    | ls.scot                                                                                                    |
|-------------------------|----------------------------------------------------------------------------------------------------|
| R Home                  | Create a New Proposal - Step 4 of 5                                                                                                    |
| My Proposals            | 📾 User Guide 🔰 🛄 Authority Contact Details                                                                                                    |
| Sharing                 | This page allows you to continue with the propulal creation and add forms.                                                                                 |
| D My Account            | Select Online Forms                                                                                                    |
| E Logout                | Please complete the Propo al Name and Benooal Details fields.                                                                                              |
| II "Which Form?" Wizard | Please choose how you would use to select the forms that you wish to submit for your proposal.                                                             |
| Fee Calculator          | Selection of several stand<br>choosing this option allows your be helped through a series of questions to determine which forms you need to fill in.       |
| eDevelopment Services   | Select forms from a list Choosing this option allows your explicitly select the forms that you need.                                                       |
| eDevelopment            | Choosing this option allows you create a proposal containing no forms. The required forms can be added or coeled from previous proposals at a later stage. |
| ePlanning               | Previous Select                                                                                                    |

5. Select the form 'Completion Certificate'

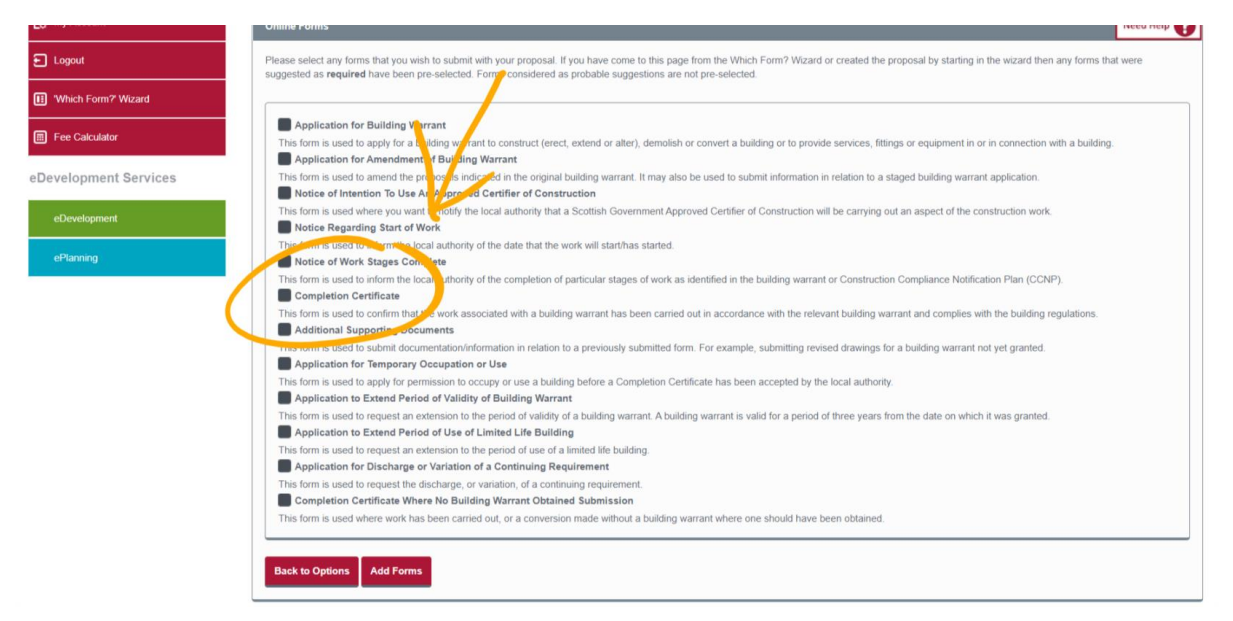

6. Complete this stage by selecting 'Add Form' then on the next page check the details and finish by selecting 'Complete Proposal'. For future submissions you will enter the proposal and in the 'Draft Forms' section you need to 'Add Additional Forms' and repeat step 5.

| Sharing               | Summary                                     | Need Help 😯 | Local Authority                                                                    | Need Help |
|-----------------------|---------------------------------------------|-------------|------------------------------------------------------------------------------------|-----------|
| C My Account          | Multi Plot TEST                             |             | City of Edinburgh Council<br>Waverley Court & Fast Market Street G 2 Edinburgh Fit | 48.8BG    |
| E Logout              | C Edit Proposal Details                     |             | Harding Court 4 East market Order C.L. Editoring E.S.                              |           |
| II Which Form? Wizard | Status: Active<br>Primary Contact:          |             | planning.support@edinburgh.gov.uk The authority accepts payments by:               |           |
| Fee Calculator        | Date Started: 04/08/2020 Proposal Reference |             | Online by Credit/Debit Card                                                        |           |
| eDevelopment Services | Draft Forms                                 | Need Help   |                                                                                    |           |
| eDevelopment          | To complete the proposal ex on the form.    |             | Site Location                                                                      |           |
| ePlanning             | Completion Certificate                      | Û           | Change Address                                                                     | •         |
|                       |                                             |             | Hints and Tips                                                                     |           |

7. Now the proposal is made the next step is to complete the form. To do so, select the form from the front page of the proposal as below.

| Stanuard              | JS.SCOL                                |                                                       |           |                                                                                            |
|-----------------------|----------------------------------------|-------------------------------------------------------|-----------|--------------------------------------------------------------------------------------------|
| A Home                | Proposal Summary                       |                                                       |           |                                                                                            |
| My Proposals          | 📋 Delete Proposal 🛛   🕀 New Pr         | oposal                                                |           |                                                                                            |
| Sharing               | Summary                                | 1                                                     | Need Help | Local Authority Need Help 👔                                                                |
| B My Account          | Multi Plot TEST                        |                                                       |           | City of Edinburgh Council<br>Wayners Count & East Market Street G 2 Edinburgh E48 8BG      |
| E Logout              | C Edit Proposal Details                |                                                       |           | Hardiney Court 4 Lass markes Sinees G.2 Cambra yn El 10 000                                |
| Which Form? Wizard    | Status:<br>Primary Contact:            | Active                                                |           | planning.support@edinburgh.gov.uk The authority accepts payments by:                       |
| Fee Calculator        | Date Started:<br>Proposal Reference    | 04/08/2020<br>500305833                               |           | Online by Credit/Debit Card                                                                |
| eDevelopment Services | Draft Form                             |                                                       | Need Help |                                                                                            |
| eDevelopment          | o complete the proposed citizeon the f | orm.                                                  |           | Site Location                                                                              |
| ePlanning             | Completion Certificate                 |                                                       | Û         | Change Address                                                                             |
|                       | Add Additional Forus                   |                                                       |           |                                                                                            |
|                       |                                        |                                                       |           | Hints and Tips                                                                             |
|                       | Submitted Forms                        |                                                       | Need Help | How do I submit revised drawings?     How do I submit additional documents such as revised |
|                       | Submitted forms are automatically rem  | oved from the site 90 days after the submission date. |           | drawings, reports, and electrical certificates, to my application?                         |
|                       | Name                                   | Submission Date No Submitted Forms                    |           | > My application is still shown in draft despite me paying the fee?                        |

8. Complete the form by entering the details required in each section.

|                       |                                              |                                                                                 | Logout Accessibility Help Sitemap Support                                                                                                    |
|-----------------------|----------------------------------------------|---------------------------------------------------------------------------------|----------------------------------------------------------------------------------------------------|
| Building<br>Standar   | ds.scot                                      | 1                                                                               |                                                                                                    |
| A Home                | Application Summary                          |                                                                                 |                                                                                                    |
| My Proposals          |                                              |                                                                                 |                                                                                                    |
| Sharing               | Completion Certific te                       | Need Help                                                                       | Local Authority Need Help                                                                                                    |
| 🔁 My Account          | View the Building Stand, us Cust             | The before you can submit your apprication. Tour progress is saved at each sep. | Waverley Court 4 East Market Street G 2 Edinburgh EH8 8BG                                                                                            |
| E Logout              | Item                                         | Status                                                                          | Inning.support@edinburgh.gov.uk                                                                                                    |
| Which Form? Wizard    | Main Details                                 | 🗙 incomplete                                                                    | The authority accepts payments by:                                                                                                    |
|                       | Supporting Documentation                     | 🗙 incomplete                                                                    | Online by Crediv Debit Card                                                                                                    |
| Fee Calculator        | Email Notification                           | 🗙 incomplete                                                                    |                                                                                                    |
| eDevelopment Services | Declaration                                  | × incomplete                                                                    | Help                                                                                                    |
| eDevelopment          | <ul> <li>Back to Proposal Summary</li> </ul> |                                                                                 | Preview Completion Certificate PDF opens in a new window                                                                                             |
| ePlanning             |                                              |                                                                                 | Form Guide (PDF opens in a new window)<br>Downlad this document for guidance on compileing this specific form. The lost<br>with open a new instance. |

- 9. In the 'Main Details' section when you are entering the address of the proposal, **you must** use the address of the application.
- 10. Complete the remainder of the questions and save the details.

11. To add additional certification for the application, enter the 'Supporting Documentation' section of the form.

| Buildin<br>Standa     | g<br>rds.scot                                  |                                                                                        | Logout Accessibility Help Sitemap Support                 |
|-----------------------|------------------------------------------------|----------------------------------------------------------------------------------------|-----------------------------------------------------------|
| A Home                | Application Summary                            |                                                                                        |                                                           |
| My Proposals          | Completion Certificate                         | Need Help                                                                              | Local Authority Need Help 👔                               |
| Sharing               | The following items must be completed before y | ou can submit your application. Your progress is sayed at each step.                   | City of Edinburgh Council                                 |
| C My Account          | View the Building Standards Customer Journey   | which includes information on what documentation to include with your application here | Waverley Court 4 East Market Street G.2 Edinburgh EH8 88G |
| E Logout              | Item                                           | Status                                                                                 | Planning.support@edinburgh.gov.uk                         |
| Which Form? Wizard    | alain Details                                  | complete                                                                               | The authority accepts payments by:                        |
|                       | Supporting Documentation                       | X incomplete                                                                           | Online by Greate Debit Gard                               |
| E Fee Calculator      | Smail Notification                             | X incomplete                                                                           |                                                           |
| eDevelopment Services | Declaration                                    | × incomplete                                                                           | Help                                                      |
| eDevelopment          | ✤ Back to Proposal Summary                     |                                                                                        | Preview Completion Certificate PDF opens in a new window  |
| ePlanning             |                                                |                                                                                        | Form Guide (PDF opens in a new window)                    |

- 12. On the first page select 'Yes' as you do intend to provide supporting documents.
- 13. Next select 'Add document Details' then select 'upload' on the next screen.
- 14. Once you reach the screen below ensure you input the information in the following format:
  - a. 'Document Type' Other
  - b. 'Unique Drawing Reference Number' Certificate name
  - c. 'Description' What is the certificate for

By doing the above you will ensure that the documentation is named correctly, and the surveyor will be able to locate it in our system.

| Sharing                | An asterisk (*) indicates required fields. |                                                                                                    |  |  |  |  |
|------------------------|--------------------------------------------|----------------------------------------------------------------------------------------------------|--|--|--|--|
|                        | Upload Document                            | Need Help 🚱                                                                                                    |  |  |  |  |
| B. My Account          | Please complete or modify the de           | tails listed below as appropriate.                                                                                                    |  |  |  |  |
| E Logout               |                                            | Colore and D                                                                                                    |  |  |  |  |
| Which Form? Wizard     | Unique Drawing Reference                   | Piot 1 - 12 Edinburgh Road                                                                                                    |  |  |  |  |
| Fee Calculator         | Number:                                    |                                                                                                    |  |  |  |  |
| - Development Convince | Revision Number:                           |                                                                                                    |  |  |  |  |
| eDevelopment Services  | Description: *                             | Plot 1 Certification                                                                                                    |  |  |  |  |
| eDevelopment           |                                            | Aax 500 characters 479 characters remaining                                                                                                    |  |  |  |  |
| ePlanning              | Attach File: *                             | Choose file Domestic Electrical Work pdf                                                                                                    |  |  |  |  |
|                        |                                            | Please ensure that documents are supplied in the correct orientation, e.g. drawings to be viewed as landscape are supplied as landscape etc.                                                                                                    |  |  |  |  |
|                        | Paper Size                                 | A4 V                                                                                                    |  |  |  |  |
|                        |                                            | Your document may be printed by the local authority. Ensure that this document can be printed from the submitted file and, if it is a drawing or plan, that it has also been clearly annotated with a scale bar and the key measurements.                                                                                                    |  |  |  |  |
|                        |                                            | I have read and followed these instructions. I will not be able to proceed unless the document meets this specification. You are reminded that you have previously accepted the Terms and Conditions relating to this site, and in continuing to utilise this site, you must ensure adherence to those Terms and Conditions including the governance of Copyright and publication. |  |  |  |  |
|                        |                                            | Cancel Upload                                                                                                    |  |  |  |  |

15. Once uploaded, you can add the additional documents by selecting 'Add Document Details' or complete by selecting 'I have finished adding documents and this section is completed' then 'Save'

| E Logout              | the link above.                                                | ,,, ,                                                                                                    |                                |                         |       | ,         |  |  |  |
|-----------------------|----------------------------------------------------------------|----------------------------------------------------------------------------------------------------|--------------------------------|-------------------------|-------|-----------|--|--|--|
| II Which Form? Wizard | Add details of the documents y<br>Note: Please ensure that doc | Add details of the documents you will be providing in the panel below.<br>Note: Please ensure that documents are supplied in the correct orientation, e.g. drawings to be viewed as landscape are supplied as landscape etc |                                |                         |       |           |  |  |  |
| Fee Calculator        |                                                                |                                                                                                    |                                |                         |       |           |  |  |  |
| eDevelopment Services | Details of Supporting Doc                                      | umentation                                                                                                    |                                |                         |       | Need Help |  |  |  |
| eDevelopment          | The dome smathar ye that<br>you are currently using 0.         | ve already added to this application, or intend<br>of your quota - 982.6 Kb of 200 Mb                                                                                                    | to send by post support your a | pplication, are shown b | elow. |           |  |  |  |
| ePlanning             | Add Document Details                                           |                                                                                                    |                                |                         |       |           |  |  |  |
|                       | Description 🕈                                                  | nescription                                                                                                    |                                |                         |       |           |  |  |  |
|                       | Plot 1                                                         | Plot 1 Other 982.6 Kb Attached 06/08/2020 17:32.27 Edit   Delete                                                                                                    |                                |                         |       |           |  |  |  |
|                       |                                                                |                                                                                                    |                                |                         |       |           |  |  |  |
|                       | Please indicate whether you                                    | have added details of all the documentation                                                                                                    | you intend to provide.         |                         |       |           |  |  |  |
|                       | I Intend to add more s                                         | upporting documents later.                                                                                                    |                                |                         |       |           |  |  |  |
|                       | Save                                                           | Interd to add more supporting documents later.  A save finished adding supporting documents and this section is completed.  Save                                                                                            |                                |                         |       |           |  |  |  |

16. Next complete the 'Email Notification' and 'Declaration' sections so that the top four items now have a green tick as below.

| Building<br>Standard   | ds.scot                                         |                                                                                       | Logout Accessibility Help Sitemap Support                 |
|------------------------|-------------------------------------------------|---------------------------------------------------------------------------------------|-----------------------------------------------------------|
| A Home                 | Application Summary                             |                                                                                       |                                                           |
| My Proposals           | Completion Certificate                          | Need Help 👔                                                                           | Local Authority Need Help 👔                               |
| Sharing                | The following items must be completed before vo | u can submit your application. Your progress is saved at each step.                   | City of Edinburgh Council                                 |
| B My Account           | View the Building Standards Customer Journey w  | hich includes information on what documentation to include with your application here | Waverley Court 4 East Market Street G.2 Edinburgh EH8 8BG |
| E Logout               | Item                                            | Status                                                                                | ☑ planning.support@edinburgh.gov.uk                       |
| Which Form? Wizard     | Main Details                                    | ✓ complete                                                                            | The authority accepts payments by:                        |
|                        | Supporting Documentation                        | complete                                                                              | Online by Credit/Debit Card                               |
| Fee Calculator         | Email Notification                              | complete                                                                              |                                                           |
| a Dovelopment Parvison | Declaration                                     | complete                                                                              | Hala                                                      |
| eDevelopment Services  | Submit                                          | × incomplete                                                                          | nah                                                       |
| eDevelopment           |                                                 |                                                                                       | Preview Completion Certificate PDF opens in a new window  |
| ePlanning              | <ul> <li>Back to Proposal Summary</li> </ul>    |                                                                                       |                                                           |

17. Finally ensure that you complete the submission by selecting the 'Submit' section to complete the application.

|                       |                                              |                                                                                      |    | Logout                                                                                  | Accessibility Help  | Sitemap  | Support |
|-----------------------|----------------------------------------------|--------------------------------------------------------------------------------------|----|-----------------------------------------------------------------------------------------|---------------------|----------|---------|
| Building<br>Standar   | ds.scot                                      |                                                                                      |    |                                                                                         |                     |          |         |
| A Home                | Application Summary                          |                                                                                      |    |                                                                                         |                     |          |         |
| My Proposals          |                                              |                                                                                      |    |                                                                                         |                     |          | ລາ      |
| Sharing               | Completion Certificate                       | Need He                                                                              |    | cal Authority                                                                           | N                   | Hed Help | 9       |
| Co My Account         | View the Building Standards Customer Journey | which includes information on what documentation to include with your application he | w  | werley Court 4 East Market Street G.2                                                   | 2 Edinburgh EH8 8BG | i.       |         |
| E Logout              | Item                                         | Status                                                                               |    | planning.support@edinburg                                                               | lh.gov.uk           |          |         |
| II Which Form? Wizard | Main Details                                 | complete                                                                             | Th | <ul> <li>e authority accepts payments by</li> <li>Online by Credit/Debit Car</li> </ul> | y:<br>d             |          |         |
| Fee Calculator        | Supporting focumentation<br>Email Notifica   | complete                                                                             |    |                                                                                         |                     |          |         |
| eDevelopment Services |                                              | ✓ complete                                                                           | н  |                                                                                         |                     |          |         |
| eDevelopment          | Submit                                       | X incomplete                                                                         | PO | Preview Completion Certific                                                             | ate                 |          |         |
| ePlanning             | <ul> <li>Back to Proposal Summary</li> </ul> |                                                                                      | _  |                                                                                         |                     |          |         |